### Pacioli Import (SEMANTIC Format)

Information from Excel or CSV files can be imported into Pacioli which will turn the CSV based information into XBRL. To do this:

Go to the report importer page:

https://pacioli.auditchain.finance/reportImporter2

#### Upload a SBRM Report in logic format (pacioliSession3)

Please provide an Excel workbook with sheets named exactly: BaseInformation, Terms, Labels, References, Structures, Associations, Rules-Consistency, Rules-Nonstandard, Rules-RollForward, Rules-Variance, Rules-Adjustment, Rules-MemberAggregation, Facts, Facts-Parenthetical, Facts-Dimensions

Drop files here to upload, or click to open a file upload dialog

I am a human: 
Import!

Either create the Excel files you desire to import or you can use this set of examples files:

http://accounting.auditchain.finance/library/proof-import-excel-2022-02-23.zip

| Name                               | Date modified      | Туре              | Size  |
|------------------------------------|--------------------|-------------------|-------|
| 🔹 proof-associations.xlsx          | 2/23/2022 12:26 PM | Microsoft Excel W | 15 KB |
| 😰 proof-baseinformation.xlsx       | 2/23/2022 12:26 PM | Microsoft Excel W | 10 KB |
| 😰 proof-facts.xlsx                 | 2/23/2022 12:26 PM | Microsoft Excel W | 13 KB |
| proof-facts-dimensions.xlsx        | 2/23/2022 12:26 PM | Microsoft Excel W | 10 KB |
| proof-facts-parenthetical.xlsx     | 2/23/2022 12:26 PM | Microsoft Excel W | 10 KB |
| 😰 proof-labels.xlsx                | 2/23/2022 12:26 PM | Microsoft Excel W | 12 KB |
| proof-references.xlsx              | 2/23/2022 12:28 PM | Microsoft Excel W | 14 KB |
| 😰 proof-rules-adjustment.xlsx      | 2/23/2022 12:26 PM | Microsoft Excel W | 10 KB |
| proof-rules-consistency.xlsx       | 2/23/2022 12:26 PM | Microsoft Excel W | 10 KB |
| proof-rules-memberaggregation.xlsx | 2/23/2022 12:26 PM | Microsoft Excel W | 10 KB |
| proof-rules-nonstandard.xlsx       | 2/23/2022 12:32 PM | Microsoft Excel W | 11 KB |
| proof-rules-rollforward.xlsx       | 2/23/2022 12:37 PM | Microsoft Excel W | 10 KB |
| proof-rules-variance.xlsx          | 2/23/2022 12:26 PM | Microsoft Excel W | 10 KB |
| proof-structures.xlsx              | 2/23/2022 12:33 PM | Microsoft Excel W | 10 KB |
| proof-terms.xlsx                   | 2/23/2022 12:33 PM | Microsoft Excel W | 12 KB |

**Unzip the file**. Drag and drop each file individually or all the files at once or you can even simply upload the single ZIP file, that will work also.

After the files have been uploaded, check the "I am a human" checkbox and then press the Import button:

#### Upload a Report (no\_session)

Please provide files with names ending in BaseInformation.csv (mandatory), Terms.csv, Labels.csv, Structures.csv, Associations.csv, Rules.csv, Contexts.csv, Units.csv and Facts.csv... or a zip file.

| 98.5.<br>Imp. rt. ?a. ol<br>3.4 1/B<br>Imp. rt. ?a. ol<br>Imp. rt. ?a. ol | 1.7 KB<br>Imp. rt. ?a. ol | 0.4 KB<br>Imp. n. ?a. ol | 41 KB<br>Imp. n. 79. ol | 13.2 KB<br>Imp. 17 Par. ol |  |
|---------------------------------------------------------------------------|---------------------------|--------------------------|-------------------------|----------------------------|--|
| 3.4 MB<br>Imp. et Pacial                                                  | 98 b<br>Import Periol     | 5.6 KB<br>Import Pariol  | 1.3 KB<br>Import Pariol | 0.2 KB<br>Import Pariol    |  |
|                                                                           | 3.4 KB<br>Import Patrol   |                          |                         |                            |  |

Once the processing is completed, a Pacioli validation page will be generated that looks pretty much exactly like other validation pages.

On the main output page, the ZIP archive that is generated contains the XBRL that was generated from the imported Excel files:

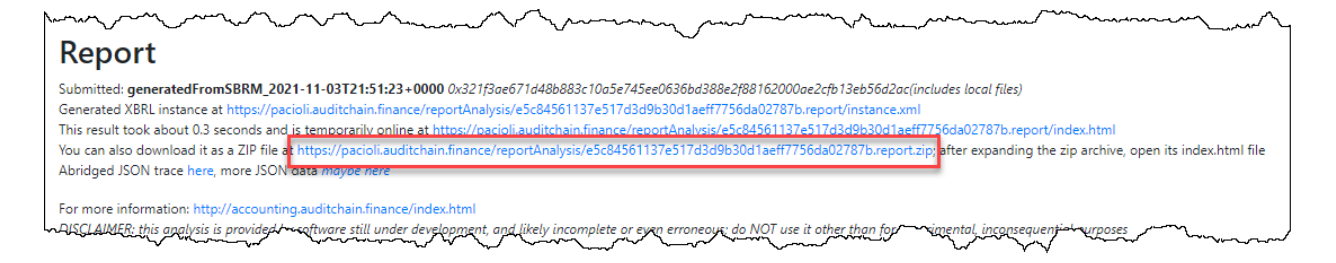

Open the ZIP archive, see the files:

| ~~~~~~~~~~~~~~~~~~~~~~~~~~~~~~~~~~~~~~ | my forman                | $\sim r$ | ~~~~~ |                        | ممر                                    | ~~~~~~~~~~~~~~~~~~~~~~~~~~~~~~~~~~~~~~ |
|----------------------------------------|--------------------------|----------|-------|------------------------|----------------------------------------|----------------------------------------|
| factsandterms.js                       | JavaScript File          | 4 KB     | No    | 16 KB                  | 75%                                    | 11/3/2021 9:51 PM                      |
| 📄 formulas.xml                         | XML Document             | 3 KB     | No    | 48 KB                  | 94%                                    | 11/3/2021 9:51 PM                      |
| 💽 index.html                           | Microsoft Edge HTML Do   | 4 KB     | No    | 14 KB                  | 74%                                    | 11/3/2021 9:51 PM                      |
| instance.xml                           | XML Document             | 2 KB     | No    | 8 KB                   | 80%                                    | 11/3/2021 9:51 PM                      |
| linkbases.xml                          | XML Document             | 7 KB     | No    | 121 KB                 | 95%                                    | 11/3/2021 9:51 PM                      |
| 💽 mappings.html                        | Microsoft Edge HTML Do   | 2 KB     | No    | 4 KB                   | 60%                                    | 11/3/2021 9:51 PM                      |
| C modelStructure.html                  | Microsoft Edge HTML Do   | 2 KB     | No    | 3 KB                   | 54%                                    | 11/3/2021 9:51 PM                      |
| myBootstrap4.5.2.css                   | Cascading Style Sheet Do | 26 KB    | No    | 194 KB                 | 87%                                    | 11/3/2021 9:51 PM                      |
| myPivot.css                            | Cascading Style Sheet Do | 1 KB     | No    | 1 KB                   | 19%                                    | 11/3/2021 9:51 PM                      |
| 🌋 mypivot.js                           | JavaScript File          | 13 KB    | No    | 66 KB                  | 81%                                    | 11/3/2021 9:51 PM                      |
| 🖵 PacioliTrace.json                    | JSON File                | 1 KB     | No    | 3 KB                   | 63%                                    | 11/3/2021 9:51 PM                      |
| ReportAndModel.pl                      | PL File                  | 16 KB    | No    | 173 KB                 | 91%                                    | 11/3/2021 9:51 PM                      |
| 💽 rules.html                           | Microsoft Edge HTML Do   | 4 KB     | No    | 42 KB                  | 91%                                    | 11/3/2021 9:51 PM                      |
| 🔒 schema.xsd                           | XML Schema File          | 2 KB     | No    | 17 KB                  | 90%                                    | 11/3/2021 9:51 PM                      |
| 🌋 svg-pan-zoom.min.js                  | JavaScript File          | 9 KB     | No    | 30 KB                  | 73%                                    | 11/3/2021 9:51 PM                      |
| 📓 tabulator.min.css                    | Cascading Style Sheet Do | 4 KB     | No    | 23 KB                  | 87%                                    | 11/3/2021 9:51 PM                      |
| 🌋 tabulator.min.js                     | JavaScript File          | 78 KB    | No    | 352 KB                 | 78%                                    | 11/3/2021 9:51 PM                      |
| ~~~~~~~~~~~~~~~~~~~~~~~~~~~~~~~~~~~~~~ | man and a second         | `        | No.   | $\sim\sim\sim\sim\sim$ | ~~~~~~~~~~~~~~~~~~~~~~~~~~~~~~~~~~~~~~ | $\sim$                                 |

Copy files from the ZIP archive downloaded. Open the XBRL files using your favorite XBRL tools; below we have opened the XBRL instance into Pesseract: (Arelle, Pesseract, etc.)

| 3        | 🖻   🔊                       | 🕗 - 💩         | ÷ =                             |                   |                                  |                      |                            | Instance          | e (instance.xml          | ) - Pesseract            |               |                      |                                            | - | • X      |
|----------|-----------------------------|---------------|---------------------------------|-------------------|----------------------------------|----------------------|----------------------------|-------------------|--------------------------|--------------------------|---------------|----------------------|--------------------------------------------|---|----------|
| File     | Home                        | Options       | and Prefere                     | nces To           | ols View                         | Knowledge Bas        | se Debugging               | Windows           | ; Help                   |                          |               |                      |                                            |   | \$       |
| Get      | Started New                 | Open          | Save                            | XBRL-ba<br>busine | ased general<br>ss reports       | XBRL                 | Syntax Model<br>Structure  | To Do<br>• List • | Report<br>Properties     | Referenced<br>Taxonomies | O<br>Viewer   |                      |                                            |   |          |
|          | Instance (insta             | nco vmD       | ×                               | (h                |                                  | del Chine Melle      | lation Double              |                   |                          |                          |               |                      |                                            |   | * 5      |
| anguages | Components (S               | 9)<br>Ew      | Compon                          | ient View         | O Block Vie                      | eer su dettai e vaid | Rendering<br>Component: (N | Mod               | el Structure<br>d Table) | Fact Table               | Busines       | s Rules Structure    | Business Rules Validation Results Elements |   | Vgenda s |
|          | -                           |               | -                               |                   | -                                |                      | Table                      | Com               | prehensive Inc           | ome Statement            | Hypercube]    |                      |                                            |   | tate     |
|          | Filter Type                 | <b>~</b>      | Filter Leve                     |                   | <ul> <li>Filter State</li> </ul> | US 🔻                 | Reporting Entity           | [Avis]            |                          |                          | GH259400TOME  | 21101 S65TT http://s | standards iso org/iso/17442                | Ŷ | 1 P      |
|          | Enter text to               | o filter      |                                 |                   | *                                | Clear                | Unit [Axis]                | [1003]            | _                        |                          | USD           | 00200011 11401/10    |                                            | Ŷ | oerties  |
|          | 01-Balance !                | Sheet 🔶 Ba    | alance Sheet                    | : [Hypercube]     | 1                                |                      |                            |                   |                          |                          | Period [Axis] | -                    |                                            |   |          |
|          | 02-Compreh                  | ensive Inco   | ome 🔶 Comp                      | orehensive Ir     | ncome Stateme                    | nt [Hypercube]       | Comprehensive              | Income Stat       | ement [Line It           | ems]                     | 2020-01-01/   | 2020-12-31           |                                            |   |          |
|          | 03-Changes                  | in Equity 🔹   | Changes in                      | n Equity (Hyp     | ercube]                          |                      | Comprehensiv               | e Income (        | Roll Up]                 |                          |               |                      |                                            |   |          |
|          | 04-Prior Per                | iod Errors    | Prior Perio                     | d Errors [Hy      | percube]                         |                      | Revenues                   |                   |                          |                          |               | 7.000                |                                            |   |          |
|          |                             | Analysis 🔶    | Variance Ar                     | nalysis (Hype     | ercube]                          |                      | (Expanses)                 |                   |                          |                          |               | 7,000                |                                            |   |          |
|          | 06-Stock Pla                | an Activity 🗸 | Weighted                        | Average Gra       | ant Date Fair Va                 | alue                 | (Expenses)                 |                   |                          |                          |               | (3,000)              |                                            |   |          |
|          | 07-Financial                | Highlights •  | <ul> <li>Financial I</li> </ul> | Highlights (H     | ypercube]                        |                      | (Lesses)                   |                   |                          |                          |               | 1,000                |                                            |   |          |
|          | 08-Policies                 | Policies [+   | Hypercube]                      |                   |                                  |                      | (LUSSES)                   |                   | Com                      |                          | -             | (2,000)              |                                            |   |          |
|          | 09-Segment                  | Revenues      | <ul> <li>Segment</li> </ul>     | Revenues [H       | Hypercube]                       |                      |                            |                   | Com                      | prenensive Incom         | e             | 3,000                |                                            |   |          |
|          |                             |               |                                 |                   |                                  |                      |                            |                   |                          |                          |               |                      |                                            |   |          |
|          | Company                     | Descettes     |                                 |                   |                                  |                      |                            |                   |                          |                          |               |                      |                                            |   |          |
|          | <ul> <li>Network</li> </ul> | k             |                                 | 02-Comm           | rehensive Incor                  | me                   |                            |                   |                          |                          |               |                      |                                            |   |          |
|          | Table                       |               |                                 | Compreh           | ensive Income                    | Statement [          |                            |                   |                          |                          |               |                      |                                            |   |          |
|          | Disclos                     | ure           |                                 | disclosure        | es:Uncategorize                  | edInformation        |                            |                   |                          |                          |               |                      |                                            |   |          |
|          | Confide                     | ence          |                                 | MEDIUM            |                                  |                      |                            |                   |                          |                          |               |                      |                                            |   |          |
|          | Status                      |               |                                 | InProgres         | 55                               |                      |                            |                   |                          |                          |               |                      |                                            |   |          |
|          | Collections                 |               |                                 |                   |                                  | ~                    |                            |                   |                          |                          |               |                      |                                            |   |          |
|          | Advanced                    |               |                                 |                   |                                  | ~                    |                            |                   |                          |                          |               |                      |                                            |   |          |
|          |                             |               |                                 |                   |                                  |                      |                            |                   |                          |                          |               |                      |                                            |   |          |
|          | Message List                | Console       |                                 |                   |                                  |                      |                            |                   |                          |                          |               |                      |                                            |   |          |
|          |                             |               |                                 |                   |                                  |                      |                            |                   |                          |                          |               |                      |                                            |   |          |
|          |                             |               |                                 |                   |                                  |                      |                            |                   |                          |                          |               |                      |                                            |   |          |

## Pacioli Import (SYNTACTIC Format)

Information from CSV files can be imported into Pacioli which will turn the CSV based information into XBRL. To do this:

Go to the report importer page:

https://pacioli.auditchain.finance/reportImporter

# Upload a Report (no\_session)

Please provide files with names ending in BaseInformation.csv (mandatory), Terms.csv, Labels.csv, Structures.csv, Associations.csv, Rules.csv, Contexts.csv, Units.csv and Facts.csv... or a zip file.

Drop files here to upload, or click to open a file upload dialog

I am a human: 🗹

Either create the CSV files you desire to import or you can use this set of examples files:

http://accounting.auditchain.finance/library/Import-Pacioli-Proof-CSV.zip

| Name                                     | Date modified    | Туре              | Size  |
|------------------------------------------|------------------|-------------------|-------|
| 🔊 Import-Pacioli-Proof_Associations.csv  | 7/8/2021 7:07 AM | Microsoft Excel C | 14 KB |
| Import-Pacioli-Proof_BaseInformation.csv | 7/8/2021 7:07 AM | Microsoft Excel C | 1 KB  |
| 🖬 Import-Pacioli-Proof_Facts.csv         | 7/8/2021 7:07 AM | Microsoft Excel C | 6 KB  |
| Import-Pacioli-Proof_FactsContexts.csv   | 7/8/2021 7:07 AM | Microsoft Excel C | 2 KB  |
| 🔊 Import-Pacioli-Proof_FactsUnits.csv    | 7/8/2021 7:07 AM | Microsoft Excel C | 1 KB  |
| 😰 Import-Pacioli-Proof_Labels.csv        | 7/8/2021 7:07 AM | Microsoft Excel C | 4 KB  |
| 😰 Import-Pacioli-Proof_Rules.csv         | 7/8/2021 7:07 AM | Microsoft Excel C | 2 KB  |
| 😰 Import-Pacioli-Proof_Structures.csv    | 7/8/2021 7:07 AM | Microsoft Excel C | 1 KB  |
| 🔊 Import-Pacioli-Proof_Terms.csv         | 7/8/2021 7:07 AM | Microsoft Excel C | 5 KB  |

Unzip the file. Drag and drop each file individually or all the files at once or you can even simply upload the single ZIP file, that will work also.

After the files have been uploaded, check the "I am a human" checkbox and then press the Import button:

## Upload a Report (no\_session)

Please provide files with names ending in BaseInformation.csv (mandatory), Terms.csv, Labels.csv, Structures.csv, Associations.csv, Rules.csv, Contexts.csv, Units.csv and Facts.csv... or a zip file.

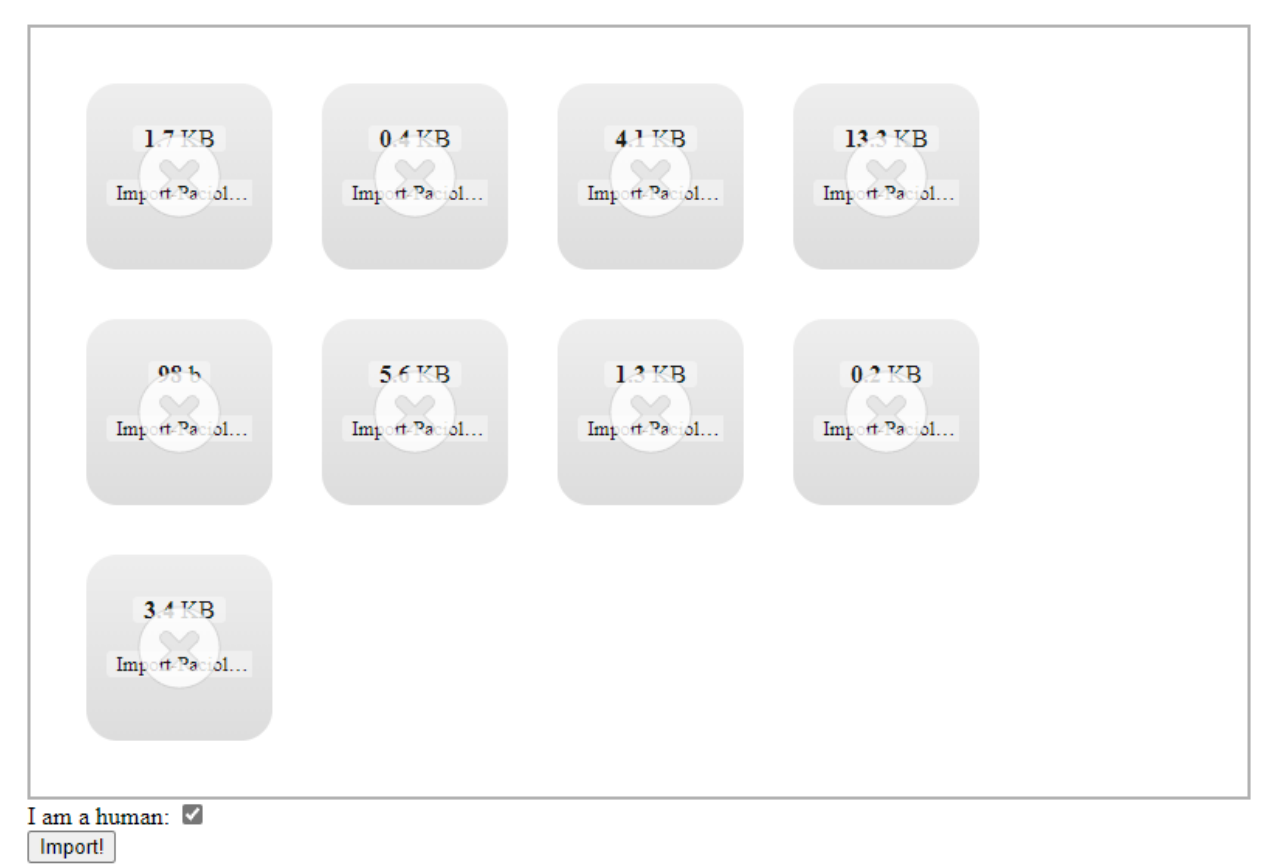

Once the processing is completed, a Pacioli validation page will be generated that looks pretty much exactly like other validation pages.

On the main output page, the ZIP archive that is generated contains the XBRL that was generated from the import CSV files:

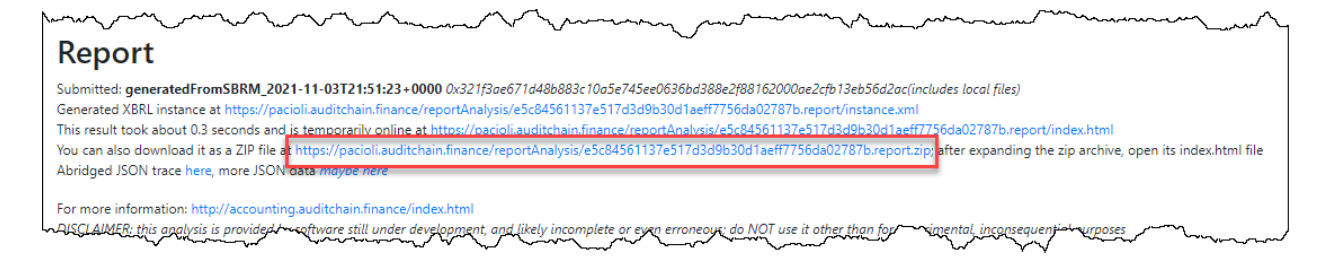

Open the ZIP archive, see the files:

|                       | my forman                | $\sim r$ | ~~~ <b>~</b> ~~ | ~~~~~~~~~~~~~~~~~~~~~~~~~~~~~~~~~~~~~~  | مى<br>مىرىپ                            | "Landar           |
|-----------------------|--------------------------|----------|-----------------|-----------------------------------------|----------------------------------------|-------------------|
| factsandterms.js      | JavaScript File          | 4 KB     | No              | 16 KB                                   | 75%                                    | 11/3/2021 9:51 PM |
| formulas.xml          | XML Document             | 3 KB     | No              | 48 KB                                   | 94%                                    | 11/3/2021 9:51 PM |
| 💽 index.html          | Microsoft Edge HTML Do   | 4 KB     | No              | 14 KB                                   | 74%                                    | 11/3/2021 9:51 PM |
| instance.xml          | XML Document             | 2 KB     | No              | 8 KB                                    | 80%                                    | 11/3/2021 9:51 PM |
| linkbases.xml         | XML Document             | 7 KB     | No              | 121 KB                                  | 95%                                    | 11/3/2021 9:51 PM |
| 💽 mappings.html       | Microsoft Edge HTML Do   | 2 KB     | No              | 4 KB                                    | 60%                                    | 11/3/2021 9:51 PM |
| 💽 modelStructure.html | Microsoft Edge HTML Do   | 2 KB     | No              | 3 KB                                    | 54%                                    | 11/3/2021 9:51 PM |
| myBootstrap4.5.2.css  | Cascading Style Sheet Do | 26 KB    | No              | 194 KB                                  | 87%                                    | 11/3/2021 9:51 PM |
| myPivot.css           | Cascading Style Sheet Do | 1 KB     | No              | 1 KB                                    | 19%                                    | 11/3/2021 9:51 PM |
| 🌋 mypivot.js          | JavaScript File          | 13 KB    | No              | 66 KB                                   | 81%                                    | 11/3/2021 9:51 PM |
| PacioliTrace.json     | JSON File                | 1 KB     | No              | 3 KB                                    | 63%                                    | 11/3/2021 9:51 PM |
| ReportAndModel.pl     | PL File                  | 16 KB    | No              | 173 KB                                  | 91%                                    | 11/3/2021 9:51 PM |
| 💽 rules.html          | Microsoft Edge HTML Do   | 4 KB     | No              | 42 KB                                   | 91%                                    | 11/3/2021 9:51 PM |
| 🔒 schema.xsd          | XML Schema File          | 2 KB     | No              | 17 KB                                   | 90%                                    | 11/3/2021 9:51 PM |
| 🏽 svg-pan-zoom.min.js | JavaScript File          | 9 KB     | No              | 30 KB                                   | 73%                                    | 11/3/2021 9:51 PM |
| 🔬 tabulator.min.css   | Cascading Style Sheet Do | 4 KB     | No              | 23 KB                                   | 87%                                    | 11/3/2021 9:51 PM |
| 🌋 tabulator.min.js    | JavaScript File          | 78 KB    | No              | 352 KB                                  | 78%                                    | 11/3/2021 9:51 PM |
| - Martin - Martin     | when we want             | `        | NIA.            | ~~~~~~~~~~~~~~~~~~~~~~~~~~~~~~~~~~~~~~~ | ~~~~~~~~~~~~~~~~~~~~~~~~~~~~~~~~~~~~~~ | $\sim$            |

Open the XBRL files using your favorite XBRL tools; below we have opened the XBRL instance into Pesseract: (Arelle, Pesseract, etc.)